záznam, úprava a programování maker

RAD

Marek Laurenčík

0

Vhodné oblasti pro použití maker a editor jazyka VBA Vlastnosti a metody buněk a oblastí

Programování

2007 2010

₽ĸovodce

- Práce s listy, sešity a aplikací Excelu
- Pokročilejší programovací postupy
- Spolupráce Excelu s jinými aplikacemi

# Upozornění pro čtenáře a uživatele této knihy

Všechna práva vyhrazena. Žádná část této tištěné či elektronické knihy nesmí být reprodukována a šířena v papírové, elektronické či jiné podobě bez předchozího písemného souhlasu nakladatele. Neoprávněné užití této knihy bude **trestně stíháno**.

Používání elektronické verze knihy je umožněno jen osobě, která ji legálně nabyla a jen pro její osobní a vnitřní potřeby v rozsahu stanoveném autorským zákonem. Elektronická kniha je datový soubor, který lze užívat pouze v takové formě, v jaké jej lze stáhnout s portálu. Jakékoliv neoprávněné užití elektronické knihy nebo její části, spočívající např. v kopírování, úpravách, prodeji, pronajímání, půjčování, sdělování veřejnosti nebo jakémkoliv druhu obchodování nebo neobchodního šíření je zakázáno! Zejména je zakázána jakákoliv konverze datového souboru nebo extrakce části nebo celého textu, umisťování textu na servery, ze kterých je možno tento soubor dále stahovat, přitom není rozhodující, kdo takovéto sdílení umožnil. Je zakázáno sdělování údajů o uživatelském účtu jiným osobám, zasahování do technických prostředků, které chrání elektronickou knihu, případně omezují rozsah jejího užití. Uživatel také není oprávněn jakkoliv testovat, zkoušet či obcházet technické zabezpečení elektronické knihy.

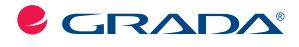

Copyright © Grada Publishing, a.s.

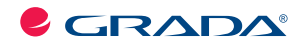

Copyright © Grada Publishing, a.s.

# Programování v Excelu 2007 a 2010 záznam, úprava a programování maker

## Marek Laurenčík

Vydala Grada Publishing, a.s. U Průhonu 22, Praha 7 jako svou 4305. publikaci

Spoluautor Michal Bureš Odpovědný redaktor Pavel Němeček Sazba Lukáš Tingl Počet stran 192 První vydání, Praha 2011

© Grada Publishing, a.s., 2011

V knize použité názvy programových produktů, firem apod. mohou být ochrannými známkami nebo registrovanými ochrannými známkami příslušných vlastníků.

Vytiskly Tiskárny Havlíčkův Brod, a.s. Husova ulice 1881, Havlíčkův Brod

ISBN 978-80-247-3448-4 (tištěná verze) ISBN 978-80-247-7410-7 (elektronická verze ve formátu PDF) © Grada Publishing, a.s. 2012

# Obsah

| <b>Tvorba makra záznamem 1 Použití maker v Excelu 2 Záznam a spuštění makra</b> Uložení makra a vyzkoušení makra.         Uložení a otevření sešitu s makrem         Odstranění makra ze sešitu <b>3 Různé způsoby spuštění makra</b> Spuštění makra klávesovým povelem         Tlačítko na panelu Rychlý přístup         Přidání tlačítka na kartu | <b>13 </b>                        |
|----------------------------------------------------------------------------------------------------|-----------------------------------|
| <b>1</b> Použití maker v Excelu <b>2 Záznam a spuštění makra</b> Uložení makra a vyzkoušení makra.         Uložení a otevření sešitu s makrem         Odstranění makra ze sešitu. <b>3 Různé způsoby spuštění makra</b> Spuštění makra klávesovým povelem         Tlačítko na panelu Rychlý přístup         Přidání tlačítka na kartu               | <b>13 15 16 16 17 17 17 17 19</b> |
| .2 Záznam a spuštění makra<br>Uložení makra a vyzkoušení makra<br>Uložení a otevření sešitu s makrem<br>Odstranění makra ze sešitu<br>.3 Různé způsoby spuštění makra<br>Spuštění makra klávesovým povelem<br>Tlačítko na panelu Rychlý přístup<br>Přidání tlačítka na kartu                                                                        |                                   |
| Uložení makra a vyzkoušení makra<br>Uložení a otevření sešitu s makrem<br>Odstranění makra ze sešitu<br>.3 Různé způsoby spuštění makra<br>Spuštění makra klávesovým povelem<br>Tlačítko na panelu Rychlý přístup<br>Přidání tlačítka na kartu                                                                                                    |                                   |
| Uložení a otevření sešitu s makrem<br>Odstranění makra ze sešitu<br>.3 Různé způsoby spuštění makra<br>Spuštění makra klávesovým povelem<br>Tlačítko na panelu Rychlý přístup<br>Přidání tlačítka na kartu                                                                                                    |                                   |
| Odstranění makra ze sešitu<br><b>.3 Různé způsoby spuštění makra</b><br>Spuštění makra klávesovým povelem<br>Tlačítko na panelu Rychlý přístup<br>Přidání tlačítka na kartu                                                                                                    |                                   |
| <b>.3 Různé způsoby spuštění makra</b><br>Spuštění makra klávesovým povelem<br>Tlačítko na panelu Rychlý přístup<br>Přidání tlačítka na kartu                                                                                                    | <b>17</b><br>                     |
| Spuštění makra klávesovým povelem<br>Tlačítko na panelu Rychlý přístup<br>Přidání tlačítka na kartu                                                                                                    |                                   |
| Tlačítko na panelu Rychlý přístup<br>Přidání tlačítka na kartu                                                                                                    | 10                                |
| Přidání tlačítka na kartu                                                                                                    |                                   |
|                                                                                                    |                                   |
| Přidání tlačítka na list                                                                                                    |                                   |
| .4 Spuštění makra v jiném sešitu                                                                                                    | 20                                |
| vorba uživatelských funkcí                                                                                                    |                                   |
| .1 Práce s editorem Visual Basic                                                                                                    |                                   |
| Práce v okně VBA                                                                                                    |                                   |
| Použití nápovědy                                                                                                    |                                   |
| .2 Tvorba uživateľské funkce a její použití                                                                                                    | 25                                |
| Použití uživatelské funkce                                                                                                    |                                   |
| Přidání nápovědy k uživatelské funkci                                                                                                    |                                   |
| .3 Větvení kódu                                                                                                    |                                   |
| Podmíněný příkaz                                                                                                    |                                   |
| Přepínač                                                                                                    |                                   |
| .4 Deklarace proměnných                                                                                                    |                                   |
| Rozsah proměnných                                                                                                    |                                   |
| Proměnné s indexem                                                                                                    |                                   |
| .5 Textové a datumové hodnoty                                                                                                    |                                   |
|                                                                                                    |                                   |

| - |   |
|---|---|
|   | - |
|   | h |
|   | • |

| 3.4 Objektový model Excelu        | 41 |
|-----------------------------------|----|
| Objektové proměnné                | 42 |
| Cyklus přes členy kolekce         | 43 |
| 3.5 Další typy odkazů             | 43 |
| Odkaz s posuvem                   | 43 |
| Odkaz na celý řádek a sloupec     |    |
| Odkaz na souvislou oblast         |    |
| 3.6 Dialogové funkce VBA          | 45 |
| Zadávání hodnot během práce makra | 45 |
| Funkce MsgBox                     | 45 |
|                                   |    |

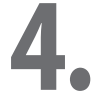

# Vlastnosti buněk a oblastí

| 4.1 Identifikace buňky a oblasti                             |    |
|--------------------------------------------------------------|----|
| 4.2 Vlastnosti pro vzhled buněk                              |    |
| Nastavení písma                                              | 50 |
| Pozadí buňky                                                 |    |
| Orámování                                                    | 51 |
| 4.3 Zarovnání a slučování buněk, šířka řádků a výška sloupců |    |
| 4.4 Numerický formát buněk                                   |    |
| 4.5 Tvorba vzorců                                            |    |

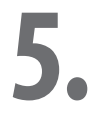

## Metody buněk a oblastí

| 5.1 Označování a mazání buněk, práce s řádky a sloupci |    |
|--------------------------------------------------------|----|
| Mazání buněk a oblastí                                 |    |
| Vkládání a odstraňování řádků a sloupců                |    |
| Přizpůsobení šířky sloupců                             |    |
| 5.2 Kopírování a přesun                                |    |
| Vkládání různým způsobem                               | 59 |
| 5.3 Vyhledávání a nahrazování                          | 61 |
| Vyhledávání                                            | 61 |
| Nalezení rozdílů                                       |    |
| Nahrazování textu v buňkách                            |    |
| 5.4 Rozdělení textu do sloupců                         | 63 |
| 5.5 Plnění oblastí                                     | 65 |
| Plnění v zadaném směru                                 | 65 |
| Plnění metodou AutoFill                                | 65 |
| Plnění číselnými a datumovými řadami                   | 65 |
| 5.6 Řazení a tvorba souhrnu                            | 67 |
| Seřazení oblasti                                       |    |
| Tvorba souhrnu                                         | 68 |
| 5.7 Filtrace                                           | 69 |
| Filtrace podle číselných hodnot                        |    |
| Filtrace podle datumových hodnot                       |    |
| Filtrace podle prázdných a neprázdných buněk           |    |
| Filtrace "Prvních 10"                                  | 71 |
| Filtrace podle textu                                   | 71 |
| Filtrace podle průměru                                 | 71 |
| Filtrace podle barvy                                   | 71 |

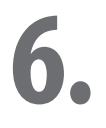

## Práce s listy, sešity a aplikací Excelu

| 6.1 Práce s listy                                         | 73        |
|-----------------------------------------------------------|-----------|
| Aktivní list                                              | 73        |
| Kolekce listů                                             | 74        |
| Vlastnosti listů                                          | 75        |
| Metody pro práci s listy                                  | 75        |
| Náhled a tisk listu                                       | 77        |
| 6.2 Práce se sešity                                       | 78        |
| Aktivní sešit                                             | 78        |
| Kolekce sešitů                                            | 79        |
| Založení a otevření sešitu                                | 79        |
|                                                           |           |
| 6.3 Aplikace Excelu                                       | 80        |
| 6.3 Aplikace Excelu<br>Použití standardních funkcí Excelu | <b>80</b> |

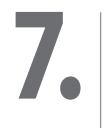

# Pokročilé programovací techniky

| 7.1 Makro s parametry                                      | 83  |
|------------------------------------------------------------|-----|
| 7.2 Odchycení chyb                                         | 84  |
| 7.3 Práce se soubory                                       | 85  |
| Seznam souborů                                             |     |
| Vytvoření nové složky                                      |     |
| Práce se soubory s využitím systémových prostředků Windows |     |
| Práce se složkami a disky                                  |     |
| 7.4 Práce s komentáři a hypertextovými odkazy              |     |
| Komentář u buňky                                           |     |
| Kolekce komentářů                                          |     |
| Hypertextové odkazy                                        | 90  |
| 7.5 Formulářové prvky na listu                             |     |
| Kolekce formulářových prvků                                |     |
| Rozvírací seznam                                           |     |
| Zaškrtávací volba a přepínač                               |     |
| 7.6 Podmíněné formátování                                  | 94  |
| Přidání nového pravidla                                    |     |
| Nejnižší a největší hodnoty, duplicity                     |     |
| Formátování podle vzorce                                   |     |
| Podmíněné formátování pomocí datových čar                  |     |
| 7.7 Rozšířené řazení                                       |     |
| Přidání nové úrovně řazení                                 |     |
| Seřazení tabulky                                           |     |
| 7.8 Práce s konci stránek                                  | 101 |

## Práce s kontingenčními tabulkami

| 8.1 Objekty v kontingenční tabulce                          | 103 |
|-------------------------------------------------------------|-----|
| 8.2 Spojení kontingenční tabulky s daty                     | 103 |
| Vytvoření nové kontingenční tabulky                         |     |
| 8.3 Rozmístění polí                                         | 105 |
| 8.4 Výpočet a formátování hodnot                            | 106 |
| Typ souhrnu                                                 |     |
| Způsob zobrazení hodnot                                     |     |
| Formátování hodnot                                          |     |
| 8.5 Tvorba kontingenční tabulky z několika datových oblastí | 107 |

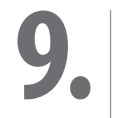

# Práce s grafy

| 9.1 Objekty grafu            |     |
|------------------------------|-----|
| 9.2 Změna zdroje dat         |     |
| Získání datové oblasti       |     |
| 9.3 Úprava os                |     |
| 9.4 Popisky v grafu          |     |
| 9.5 Formátování datových řad |     |
| 9.6 Přidání spojnice trendu  | 116 |
| 9.7 Tvorba izolovaného grafu |     |

| 10. | <b>Využití událostí</b><br>10.1 Události listu<br>10.2 Události sešitu | 119 |
|-----|------------------------------------------------------------------------|-----|
|     | Otevření sešitu                                                        |     |
|     | Události pro práci s listy                                             |     |
|     | Události tisku, uložení a zavření sešitu                               |     |
|     | 10.3 Události aplikace                                                 |     |
|     | Sledování času                                                         |     |
|     | Sledování stisku klávesy                                               |     |

11.

# Tvorba uživatelských formulářů

| 11.1 Tvorba uživatelského formuláře a jeho spuštění | 125 |
|-----------------------------------------------------|-----|
| 11.2 Zakiadni prvky na formulari                    | 12/ |
| Popisek                                             | 127 |
| Textové pole                                        | 127 |
| Zaškrtávací volba                                   | 128 |
| 11.3 Vzhled prvků na formuláři                      | 128 |
| 11.4 Další prvky na formuláři                       | 129 |
| Přepínací tlačítko                                  | 129 |
| Číselník                                            | 129 |
| Posuvník                                            | 129 |
| Obrázek                                             |     |
| Rámeček                                             |     |
| Karty                                               |     |
| 11.5 Tvorba seznamů                                 | 131 |
| Rozvírací seznam s jedním sloupcem                  | 131 |
| Rozvírací seznam s více sloupci                     |     |
| Přetáčecí seznam                                    | 132 |

# 12.

## Použití kódu ve formuláři

| 12.1 Události prvků na formuláři       | 5  |
|----------------------------------------|----|
| Pojmenování formulářových prvků13      | 35 |
| Příkazové tlačítko                     | 36 |
| Zápis do buněk                         | 36 |
| Události dalších prvků                 | 37 |
| 12.2 Události formuláře                | 8  |
| 12.3 Vlastnosti prvků na formuláři     | 9  |
| 12.4 Přepínač a prvek RefEdit14        | 1  |
| Přepínač                               | 41 |
| Prvek RefEdit                          | 12 |
| 12.5 Programování seznamů              | 3  |
| Pořadové číslo volby                   | 13 |
| Plnění seznamů pomocí kódu14.          | 13 |
| Vícenásobný výběr                      | 16 |
| Závislost dvou seznamů                 | 16 |
| 12.6 Tvorba průvodce                   | 7  |
| 12.7 Ovládání formuláře z kódu makra14 | 8  |

# 13.

## Spolupráce Excelu s jinými programy

| 13.1 Spuštění jiného programu v makru                                                                                                    | 151            |
|----------------------------------------------------------------------------------------------------|----------------|
| Příkaz Shell                                                                                                    |                |
| Technologie Automation                                                                                                    |                |
| Časná vazba                                                                                                    |                |
| Pozdní vazba                                                                                                    |                |
| 13.2 Spolupráce Excelu s Wordem                                                                                                    | 153            |
| Otevření a zavření dokumentu                                                                                                    |                |
| Pohyb v dokumentu                                                                                                    |                |
| Využití záložek                                                                                                    |                |
| Zápis do dokumentu                                                                                                    |                |
|                                                                                                    |                |
| 13.3 Spolupráce Excelu s Accessem                                                                                                    | 157            |
| 13.3 Spolupráce Excelu s Accessem<br>Přístup k datovým zdrojům                                                                                                    | <b>157</b><br> |
| <b>13.3 Spolupráce Excelu s Accessem</b><br>Přístup k datovým zdrojům<br>Využití příkazu SELECT                                                                                                    |                |
| 13.3 Spolupráce Excelu s Accessem         Přístup k datovým zdrojům         Využití příkazu SELECT         13.4 Spolupráce Excelu s Outlookem                                                                                                    |                |
| 13.3 Spolupráce Excelu s Accessem         Přístup k datovým zdrojům         Využití příkazu SELECT         13.4 Spolupráce Excelu s Outlookem         Práce s kontakty                                                                                                    |                |
| 13.3 Spolupráce Excelu s Accessem         Přístup k datovým zdrojům         Využití příkazu SELECT         13.4 Spolupráce Excelu s Outlookem         Práce s kontakty         Práce s úkoly                                                                                                    |                |
| <b>13.3 Spolupráce Excelu s Accessem</b> Přístup k datovým zdrojům         Využití příkazu SELECT <b>13.4 Spolupráce Excelu s Outlookem</b> Práce s kontakty         Práce s kontakty         Práce s úkoly         Práce s kalendářem                                                                 |                |
| 13.3 Spolupráce Excelu s Accessem         Přístup k datovým zdrojům         Využití příkazu SELECT         13.4 Spolupráce Excelu s Outlookem         Práce s kontakty         Práce s kolv         Práce s úkoly         Práce s kalendářem         13.5 Výměna dat ve formátu XML                    |                |
| 13.3 Spolupráce Excelu s Accessem         Přístup k datovým zdrojům         Využití příkazu SELECT         13.4 Spolupráce Excelu s Outlookem         Práce s kontakty         Práce s kolu         Práce s kalendářem         13.5 Výměna dat ve formátu XML         Importování údajů ze souboru XML |                |

# 14.

## Úprava sešitu pro využití jinými uživateli

| 14.1 Ochrana projektu heslem           | 167 |
|----------------------------------------|-----|
| 14.2 Tvorba a úprava ovládacích panelů | 168 |
| Tvorba vlastního nástrojového panelu   |     |
| Přidání tlačítka na nástrojový panel   |     |
| Přidání nabídky na nástrojový panel    |     |
| Úprava místní nabídky                  | 170 |
| Využití událostí sešitu                |     |
| 14.3 Práce s pásem karet               | 172 |
| Spojení sešitu se souborem RibbonX     | 172 |
| Vytvoření souboru RibbonX              |     |
| Další prvky na kartě                   |     |
| 14.4 Tvorba doplňku                    | 176 |
| Příprava sešitu                        |     |
| Převod na doplněk                      | 178 |
| Instalace doplňku                      | 178 |

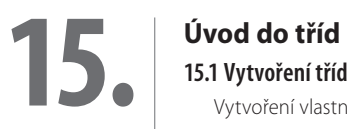

| 15.1 Vytvoření třídy a její instance                | 179 |
|-----------------------------------------------------|-----|
| Vytvoření vlastnosti třídy                          |     |
| Vytvoření metody třídy                              |     |
| Události třídy                                      |     |
| Vytvoření instance třídy                            |     |
| 15.2 Příklad využití třídy v kódu makra             |     |
| 15.3 Příklad využití třídy v kódu formuláře         | 182 |
| 15.4 Využití modulu třídy pro programování událostí | 183 |
| Závěr                                               | 187 |
| Rejstřík                                            | 189 |

# Úvod

Knížka, kterou právě otvíráte, se zabývá programováním v jazyku Visual Basic for Applications v tabulkovém kalkulátoru MS Excel 2010. Nepředpokládáme žádné předběžné znalosti programování, pouze znalost práce s kalkulátorem Excel na uživatelské úrovni. Kniha je sice primárně určena pro Excel verze 2010, je však srozumitelná i pro čtenáře, kteří pracují s verzí 2007. Rovněž všechny programovací postupy, popisované v knize, jsou použitelné i v Excelu 2007. Případné odchylky mezi oběma verzemi (kterých je při tvorbě maker poměrně málo), jsou v knize vždy uvedeny.

Přestože většina uživatelů Excelu, kteří se chtějí seznámit s programováním v jazyku VBA již s makry pracovala, je první kapitola věnována tvorbě maker uživatelským způsobem a různým způsobům jejich spouštění.

Druhá a třetí kapitola popisují základy jazyka Visual Basic. Poznatky, které zde získáte, můžete uplatnit i při programování v jiných produktech kompletu MS Office, zejména v Accesu.

Manipulace se sešity pomocí maker, napsaných v jazyce VBA je podrobně popisována ve čtvrté až desáté kapitole. Snažili jsme se seřadit látku od jednodušších k náročnějším postupům. Omezený rozsah knihy samozřejmě neumožnil zabývat se všemi možnostmi, které tabulkový kalkulátor Excel poskytuje, včetně pokročilých a speciálních postupů. Nepopisujeme např. programování datových krychlí nebo tvorbu minigrafů. Jsme však přesvědčeni, že výběr látky (zahrnující také práci s grafy a kontingenčními tabulkami) pokryje převážnou většinu toho, co budete od programování v Excelu očekávat.

Významné rozšíření možností Excelu představují uživatelské formuláře, a to zejména ve spojení s programovým kódem v jazyku VBA. Této problematice je věnována jedenáctá a dvanáctá kapitola.

Poslední tři kapitoly jsou věnovány doplňkové problematice. Ve třinácté kapitole se dovíte o možnosti spolupráce Excelu s jinými aplikace kompletu MS Office: Wordem, Accessem a Outlookem a o možnosti spolupráce sešitu se soubory v kódu XML. Čtrnáctá kapitola popisuje převod sešitu na samonosnou aplikaci, použitelnou jinými uživateli. Zde se dovíte, jak vytvářet vlastní tlačítka a další ovládací prvky (jak způsobem, použitelným v dřívějších verzích, tak i úpravě a tvorbě ovládacích karet), zajištění kódu heslem a o tvorbě a využití vlastních doplňků. Poslední kapitola představuje spíše úvod do programování na vyšší úrovni. I zde však můžete jistě najít zajímavá praktická využití.

Předkládanou knihu nebylo možné vybavit vloženým CD s příklady. Nicméně jsme ke každé kapitole s výjimkou prvé vytvořili jeden nebo více sešitů s ukázkovými makry, funkcemi a formuláři. Tyto sešity jsou ve formátu Excelu 2007 (XLSM) a můžete si je stáhnou z webových stránek nakladatelství Grada na adrese www.grada.cz. Odkazy na jednotlivé příklady naleznete v jednotlivých kapitolách. Vlastní kód VBA je v sešitech podrobně okomentován, aby byl snadno srozumitelný a mohl sloužit jako zdroj inspirace při vytváření vlastního kódu.

Ať se vám daří! Autoři

1.

# Tvorba makra záznamem

Co se v této kapitole naučíte:

- Zaznamenání makra;
- absolutní a relativní odkaz v makru;
- I různé způsoby spuštění maker;
- využití maker z jiného sešitu.

# 1.1 Použití maker v Excelu

Makra jsou účinným prostředkem, jak si při práci s tabulkovým kalkulátorem zautomatizovat sérii operací, opakovaných několikrát za sebou. Sešit Excelu je schopen zaznamenat řadu akcí po sobě a podle potřeby tyto akce kdykoli zopakovat. Tato schopnost Excelu vám ušetří spoustu práce a zabraňuje zbytečným chybám.

Akce, prováděné po spuštění makra, si Excel zaznamená pomocí programovacího jazyka Visual Basic for Application (VBA), jehož editor je součástí každého sešitu. Excel umožňuje vytvářet makra dvojím způsobem:

- **Uživatelsky:** v sešitu zapnete zvláštní režim, který všechny provedené akce zaznamená pomocí kódu VBA a tento kód uloží jako součást sešitu.
- Programátorsky: zobrazíte si editor jazyka VBA, ve kterém potřebný kód zapíšete z klávesnice.

Je možné používat i kombinaci obou způsobů – zaznamenat makro uživatelsky a později jej upravit přímým zápisem do kódu.

Při uživatelském přístupu může makro obsahovat pouze akce, které jste schopni provádět i běžným způsobem, a slouží tedy k úspoře práce se sešitem. Programátorský způsob tvorby maker poskytuje další možnosti:

| iuje změnit nejoblibenější možnosti v aplikaci Excel.<br>ší možnosti při práci s aplikaci Excel<br>gobrazit miniaturní panel nástrojů ①<br>manický náhled. | -40                                                                                                    |
|----------------------------------------------------------------------------------------------------|----------------------------------------------------------------------------------------------------|
| ší možnosti při práci s aplikací Excel<br>zobrazit miniaturní panel nástrojů ①<br>namický náhled ①                                                         |                                                                                                    |
| zobrazit miniaturní panel nástrojů ①<br>namický náhled ①                                                                                                   |                                                                                                    |
| namický náhled 🛈                                                                                                    |                                                                                                    |
| la pásu kartu Vývojář 🛈                                                                                                    |                                                                                                    |
| ma: Černé 🔻                                                                                                    |                                                                                                    |
| e: Zobrazovat popisy funkcí v komentářích 🔻                                                                                                    |                                                                                                    |
| amy pro řazení a posloupnosti vyplňování: Upravit vlastní seznamy                                                                                          |                                                                                                    |
| · · · · · ·                                                                                                    |                                                                                                    |
| ových sešitů                                                                                                    |                                                                                                    |
| Písmo textu                                                                                                    |                                                                                                    |
| a: 11 💌                                                                                                    |                                                                                                    |
| izení pro nové listy: Normální zobrazení                                                                                                    |                                                                                                    |
| iet listů: 3 💌                                                                                                    |                                                                                                    |
| ení této kopie sady Microsoft Office                                                                                                    |                                                                                                    |
| iéno: PC 06                                                                                                    |                                                                                                    |
| které chcete používat v sadě Microsoft Office: Jazykové nastavení                                                                                          |                                                                                                    |
|                                                                                                    |                                                                                                    |
|                                                                                                    |                                                                                                    |
|                                                                                                    |                                                                                                    |
|                                                                                                    |                                                                                                    |
|                                                                                                    |                                                                                                    |
|                                                                                                    |                                                                                                    |
|                                                                                                    |                                                                                                    |
|                                                                                                    | a pásu katu Vývojár<br>ma: <u>Cerné v</u><br>e: Zobrazovat popisy funkcí v komentářích v<br>amy pro řazení a posloupnosti vypiňováni: <u>Upravt vlastní jeznamy</u><br>pvých sešitů<br>su <u>11 v</u><br>tzení pro nově listy: <u>Normální zobrazení v</u><br>mí této kopie sady Microsoft Office<br>mír této kopie sady Microsoft Office<br>které chcete používat v sadě Microsoft Office<br><u>Jazykové nastavení</u> |

Obrázek 1.1: Zobrazení karty Vývojář v Excelu 2007

- zpracovávat údaje na listu způsobem, který byl při uživatelské práci velmi pracný nebo nemožný;
- vytvářet nové vlastní funkce;
- spouštět automatické akce při otevření a zavření sešitu;
- vytvářet vlastní dialogová okna pro zadávání vstupních údajů.

Se záznamem maker se seznámíte v této kapitole. Využití jazyka VBA je předmětem dalších kapitol. Pro práci s makry je nutné zobrazit si další kartu, zvanou **Vývojář**. V Excelu 2007 postupujte takto: 1. Klepněte na tlačítko **Office**.

- Ve spodní části zobrazeného okna klepněte na příkaz Možnosti aplikace Excel. Tím se zobrazí další okno, určené pro nastavení nainstalovaného Excelu 2007.
- 3. V levé části okna klepněte na příkaz Oblíbené.
- 4. V pravé části okna označte volbu Zobrazit na pásu kartu Vývojář a potvrďte tlačítkem OK.

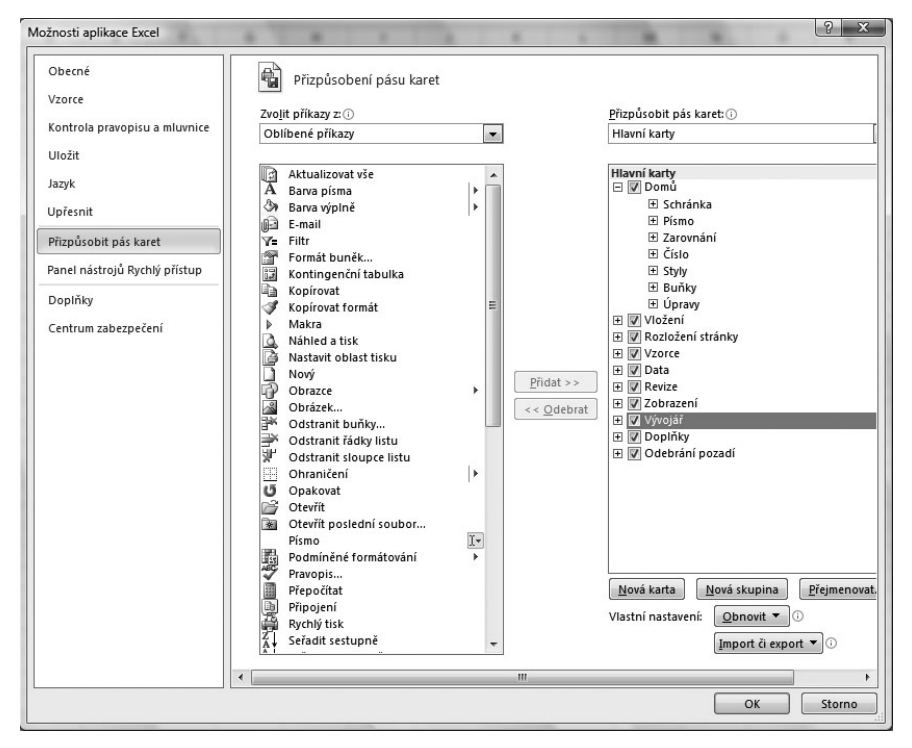

Obrázek 1.2: Přizpůsobení pásů karet v Excelu 2010

U Excelu 2010 je karta **Vývojář** automaticky zobrazena již při prvém spuštění programu. Pokud by se z pásu karet ztratila (např. omylem), postupujte takto:

- 1. Klepněte na kartu Soubor.
- Vpravo dole klepněte na příkaz Možnosti. Tím se zobrazí další okno, určené pro nastavení nainstalovaného Excelu 2010.
- 3. V levé části okna klepněte na příkaz Přizpůsobit pás karet.
- 4. V pravém seznamu označte volbu Vývojář a potvrďte tlačítkem OK.

U obou verzí Excelu je toto nastavení trvalé.

# 1.2 Záznam a spuštění makra

Pro práci s makry jsou určena tlačítka na kartě **Vývojář**. Na kartě **Zobrazit** je také k dispozici tlačítko **Makra**, umožňující záznam a spuštění makra, práce s kartou **Vývojář** je však přehlednější. Pro záznam makra použijte tento postup:

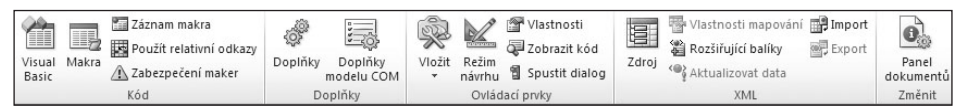

### Obrázek 1.3: Karta Vývojář

+

- 1. Přejděte na kartu Vývojář.
- Pomocí tlačítka Použít relativní odkazy určete, jak se má v makru zaznamenat pohyb kurzoru. Jestliže toto tlačítko stisknete, pohyb kurzoru se zaznamená relativně vůči výchozí buňce. Pokud jej ponecháte vypnuté, zaznamená se pevná adresa buňky, na kterou se kurzor během záznamu přemístil.
- 3. Klepněte na tlačítko Záznam makra. Nápis na tlačítku se změní na Zastavit záznam.
- 4. V zobrazeném okně vyplňte položku **Název makra**. Ke tvorbě názvu používejte písmena, číslice nebo podtržítko, jiné znaky (mezera, čárka, pomlčka atd.) nejsou přípustné.
- 5. V seznamu Uložit makro do vyberte, kam se má vytvářené makro zapsat.
- 6. Potvrďte tlačítkem OK. Tím spustíte záznam makra.
- 7. Proveďte jednotlivé kroky, které má makro obsahovat.
- Klepněte na tlačítko Zastavit záznam. Tím se záznamový režim ukončí, a se sešitem je možné normálně pracovat.

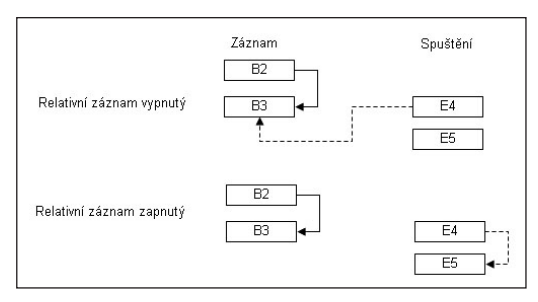

Obrázek 1.4: Zapnutý a vypnutý relativní záznam

| Záznam makra                                    | 8         | х |
|-------------------------------------------------|-----------|---|
| <u>N</u> ázev makra:                            |           |   |
| Nazev_makra                                     |           |   |
| Klávesová zkratka:<br>Ctrl+<br>Uložit makro do: |           |   |
| Tento sešit                                     |           | - |
| Popis:                                          |           |   |
| I                                               |           |   |
| 1                                               | OK Storno |   |

Obrázek 1.5: Okno pro záznam makra

V záznamovém režimu se uloží všechny akce prováděné Excelem, tedy i chyby, kroky zpět a automatické uložení. Při záznamu většinou nezáleží na tom, jak akci provedete: můžete použít tlačítko na kartě, místní nabídku nebo klávesový povel. Výjimkou je nastavení písma. Jestliže např. pro nastavení tučného písma použijete tlačítko nebo klávesový povel, do makra se zaznamená pouze změna písma na tučné. Pokud nastavíte tučné písmo pomocí dialogového okna, do makra se uloží všechna nastavení, tedy i font, velikost, barva atd., bez ohledu na to, jestli se jedná o hodnoty výchozí nebo upravené.

## Uložení makra a vyzkoušení makra

V seznamu Uložit makro do je možné vybrat tři možnosti, kam se bude vytvářené makro ukládat:

- Volba Tento sešit: makro se ukládá do stejného sešitu, ve kterém byly zaznamenávané akce prováděny.
- Volba Nový sešit: založí se nový prázdný sešit, do kterého se makro uloží.
- Volba **Osobní sešit maker**: založí se speciální sešit s název PERSONAL, do kterého se vytvářené makro uloží. Pokud tento sešit již existuje, vytvářené makro se do sešitu přidá.

| Nazev mai            | da:                     |          |                     |
|----------------------|-------------------------|----------|---------------------|
| Zkusebni             | _makro                  |          | Spustit             |
| Formatov<br>Zkusebni | ani_bunek<br>_makro     | <b>^</b> | Krokovat s vnořením |
|                      |                         |          | Upravit             |
|                      |                         |          | Vytvořit            |
|                      |                         |          | <u>O</u> dstranit   |
|                      |                         | -        | Možnosti            |
| M <u>a</u> kra v:    | Všechny otevřené sešity | •        |                     |
| Popis                |                         |          |                     |
|                      |                         |          |                     |
|                      |                         |          | Storno              |

Sešit PERSONAL funguje tak, že se při každém dalším spuštění Excelu automaticky otevře jako skrytý. To vede k tomu, že všechna makra, uložená v tomto sešitu, jsou přístupná vždy po spuštění Excelu.

Pro vyzkoušení makra klepněte na tlačítko **Makra** na kartě **Vývojář**, v zobrazeném okně označte vytvořené makro a klepněte na tlačítko **Spustit**. Po ukončení běhu makra je tlačítko **Zpět**, umístěné na panelu **Rychlý přístup**, znepřístupněno. To znamená, že akce provedené makrem jsou vždy nevratné.

Obrázek 1.6: Seznam maker

## Uložení a otevření sešitu s makrem

Excel 2007 a 2010 rozlišuje dva typy sešitů: obyčejné sešity (přípona XLSX) a sešity s podporou maker (přípona XLSM). Při uložení sešitu se zaznamenaným makrem jej musíte uložit ve formátu XLSM. Při pokusu o uložení běžným způsobem se zobrazí varovné hlášení.

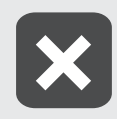

Jestliže se pokusíte uložit sešit se zaznamenaným makrem ve formátu XLSX, a přes varovné hlášení pokračujete v uložení, sešit se uloží, avšak zaznamenané makro se ze sešitu odstraní.

Při otevření sešitu s makrem v Excelu 2007 se nad řádkem vzorců zobrazí výstražné hlášení. Po klepnutí na tlačítko **Možnosti** se zobrazí okno, ve kterém můžete makra v sešitu povolit (volba **Povolit tento obsah**) nebo zakázat. Po klepnutí na tlačítko **OK** se sešit otevře.

U Excelu 2010 se nad řádkem vzorců zobrazí výstražné hlášení s tlačítkem **Povolit obsah**. Po klepnutí na tlačítko se sešit otevře. Excel 2010 si toto povolení u sešitů s makrem pamatuje, takže při dalším otevření stejného sešitu se již hlášení nezobrazí, a sešit se ihned otevře. Jestliže sešit přejmenujete nebo přesunete do jiného umístění, výstražné hlášení se objeví znovu.

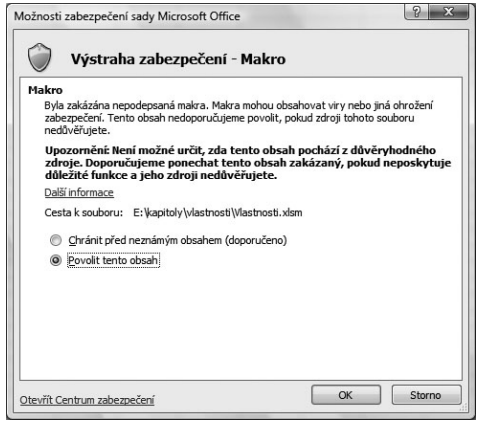

### Obrázek 1.7: Povolení maker u Excelu 2007

## Upozornění zabezpečení Bylo zakázáno spouštění maker. Povolit obsah

Obrázek 1.8: Povolení maker u Excelu 2010

## Odstranění makra ze sešitu

Nepotřebná nebo chybně pracující makra je záhodno ze sešitu odstranit, aby nedošlo k jejich nechtěnému spuštění. Klepnutím na tlačítko **Makra** zobrazte seznam maker, v seznamu označte potřebné makro a použijte tlačítko **Odstranit**. Akce je jištěna zpětným dotazem a je nevratná. V dialogovém okně pro seznam maker je k dispozici také tlačítko **Upravit**. Toto tlačítko zobrazí kód makra zapsaný v jazyce Visual Basic.

## 1.3 Různé způsoby spuštění makra

Spuštění makra ze seznamu není pro rutinní práci příliš pohodlné. Excel proto nabízí několik dalších způsobů, jak makra spouštět:

- klávesovým povelem;
- I tlačítkem na panelu Rychlý přístup;
- I tlačítkem na některé z karet (jen u Excelu 2010);
- tlačítkem na listu.

| Možnosti makra     | ? x |
|--------------------|-----|
| Název makra:       |     |
| Zarovnani          |     |
| Klávesová zkratka: |     |
| Ctrl+ q            |     |
|                    |     |
| Popis:             |     |
| Popis:             |     |
| <u>P</u> opis:     |     |
| <u>P</u> opis:     |     |
| <u>P</u> opis:     |     |
| Popis:             |     |

### Obrázek 1.9: Přiřazení klávesového povelu k makru

## Spuštění makra klávesovým povelem

Přiřazení klávesového povelu makru je možné provést už při záznamu makra nebo dodatečně:

- Tlačítkem Makra na kartě Vývojář zobrazte seznam maker a v něm označte potřebné makro.
- 2. Klepněte na tlačítko Možnosti.
- Do položky Klávesová zkratka zapište písmeno, které spolu s klávesou CTRL bude tvořit klávesový povel.
- 4. Potvrďte tlačítkem **OK**.

Pro klávesový povel je třeba zvolit kombinaci,

která není standardním klávesovým povelem Excelu. Jednou z možností je CTRL+Q. Při tvorbě klávesové kombinace se rozlišují malá a velká písmena: jestliže do dialogového okna zapíšete písmeno velké Q, klávesová kombinace bude CTRL+SHIFT+Q.

V seznamu maker nejsou přiřazené klávesové kombinace zobrazeny, pro jejich zjištění musíte použít tlačítko **Možnosti**.

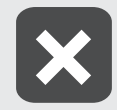

Jestliže se pokusíte přiřadit tutéž klávesovou kombinaci dvěma různým makrům v jednom sešitu, Excel nezobrazí žádné upozornění a duplicitní přiřazení provede.

## Tlačítko na panelu Rychlý přístup

Přidání tlačítka pro spouštění makra na panel **Rychlý přístup** provedete následujícím způsobem:

- 1. V Excelu 2007 klepněte na tlačítko **Office** a ve spodní části zobrazeného okna klepněte na příkaz **Možnosti aplikace Excel**.
- 2. V Excelu 2010 klepněte na kartu Soubor a vpravo dole klepněte na příkaz Možnosti.
- 3. V levé části zobrazeného okna klepněte na příkaz **Přizpůsobit** (u Excelu 2010 na příkaz **Panel nástrojů Rychlý přístup**).
- 4. V seznamu Zvolit příkazy nastavte položku Makra.
- 5. Označte potřebné makro a klepněte na tlačítko Přidat.
- 6. V pravém seznamu označte přidané makro a klepněte na tlačítko Změnit.
- 7. V dalším zobrazeném okně vyberte vhodnou ikonu a podle potřeby upravte zobrazovaný název. Tento název se zobrazí u vytvořeného tlačítka jako bublinková nápověda.
- 8. Potvrďte dvakrát tlačítkem **OK**.

Takto vytvořené tlačítko bude na panelu **Rychlý přístup** zobrazeno při každém spuštění Excelu. Druhou možností je použít rozvírací seznam v pravé horní části okna a místo volby **Pro všechny dokumenty** (výchozí) nastavit volbu **Pro dokument + název sešitu**. V takovémto případě se tlačítko pro spuštění makra zobrazí na panelu **Rychlý přístup** jen při otevření sešitu, kde bylo makro vytvořeno.

| Doblikené         Vzorce         Kontrola pravopisu a mluvnice         Uločit         Upřesnit         Pizpůsobit ponel nástrojů Rychlý přístup.         Doplňky         Centum zabezpečení         Zdroje informací         Š         Přespůsobit no pozda, oranovni & přesovaní strojů Rychlý přístup.         Provšechny dokumenty tvýchcoží         Doplňky         Centum zabezpečení         Zdroje informací         Š         PřesONALXSSIANOTA         Š         PřesONALXSSIANOTA         Š         Š         PřesONALXSSIANOTA         Š         Š         PřesONALXSSIANOTA         Š         Š         PřesONALXSSIANOTA         Š         Š         PřesONALXSSTRJUKA         Š         Š         Vzorovani         Přestovant vzetupně         Vzorovani         Přestovant vzetupně         Vzorovani         Přestovant vzetupně         Vzorovani         Přestovant vzetupně         Vzorovani         Přestovant vzetupně <th>ožnosti aplikace Excel</th> <th></th> <th></th> <th>1. 1. 1. 1. 1.</th> <th>8</th> | ožnosti aplikace Excel                                                                                                    |                                                                                                    |                      | 1. 1. 1. 1. 1.                                                                                                    | 8 |
|----------------------------------------------------------------------------------------------------|----------------------------------------------------------------------------------------------------|----------------------------------------------------------------------------------------------------|----------------------|----------------------------------------------------------------------------------------------------|---|
| Zobrazit panel <u>n</u> ástrojů Rychlý přístup pod pásem karet                                                                                                    | zdrosti aplikace Excel Oblikené Vzorce Kontrola pravopisu a mluvnice Uložit Upřesnit Přizpůsobit Doplňky Centrum zabezpečení Zdroje informaci | Umožňuje přizpůsobit panel ná<br>Zvojit příkazy z: (*)<br>Makra<br>«Oddělovač-<br>Bary<br>FORMAVALI, SEMAOI<br>PERSONAL, XISBITADUIKA<br>PERSONAL, XISBITADUIKA<br>VIDIA, XIGUTADUIKA<br>PERSONAL, XISBITADUIKA<br>PERSONAL, XISBITADUIKA<br>PERSONAL<br>PERSONAL, XISBITADUIK | Přidat >><br>Qdebrat | tup.<br>Připůsobit panel nástrojů gythý při<br>Pro všednný dokumenty (výchoz)<br>2 Jořt<br><sup>™</sup> Znovu<br>A Náhled<br>1 Seřadit vzestupně<br>3 Seřadit sestupně<br>3 Esport<br>Půrodní <u>Změnit…</u> |   |
|                                                                                                    |                                                                                                    | 📗 Zobrazit panel <u>n</u> ástrojů Rychlý přístup                                                                                                    | pod pásem karet      |                                                                                                    |   |

Obrázek 1.10: Úprava panelu Rychlý přístup

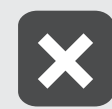

Tato druhá možnost přidání tlačítka na panel Rychlý přístup někdy v Excelu 2007 selhává. V Excelu 2010 funguje spolehlivě.

## Přidání tlačítka na kartu

Jednou z novinek Excelu 2010 je možnost přidání nového tlačítka na některou z karet nebo vytvoření karty vlastní. Postupujte takto:

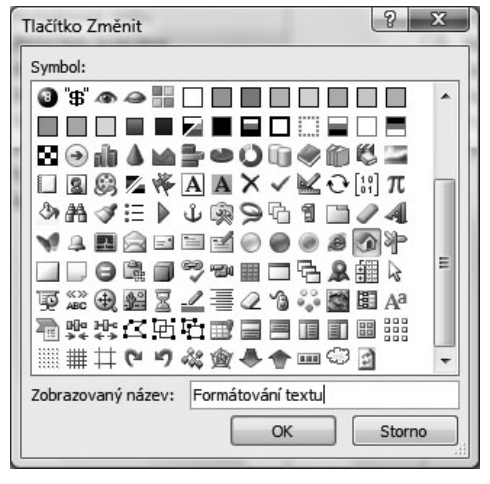

Obrázek 1.11: Změna ikony a názvu u tlačítka

- Klepněte na kartu Soubor a vpravo dole klepněte na příkaz Možnosti.
- 2. V levé části zobrazeného okna klepněte na příkaz **Přizpůsobit pás karet**.
- Klepněte na tlačítko Nová karta. Tím se v pravém seznamu vytvoří nová karta a v ní nová skupina.
- Označte postupně novou kartu a novou skupinu a pomocí tlačítka Přejmenovat zadejte vhodné názvy.
- Označte novou skupinu. V rozvíracím seznamu Zvolit příkazy nastavte volbu Makra a tlačítkem Přidat zařaďte do skupiny nové tlačítko.
- Označte vytvořené tlačítko a použijte tlačítko Přejmenovat. Vyberte ikonu a změňte název tlačítka.
- Polohu nové karty můžete upravit pomocí tlačítek se šipkami nahoru a dolů.
- 8. Potvrďte tlačítkem **OK**.

| Obecné       Vzorce         Vzorce       Kontrola pravopisu a mluvnice         Uložit       Jazyk         Jazyk       Vpřeznůsobit pás karet         Přizpůsobit pás karet       Přizpůsobit pás karet:         Přizpůsobit pás karet       Vanteria         Přizpůsobit pás karet       Vanteria         Přizpůsobit pás karet       Vanteria         Přizpůsobit pás karet       Vanteria         Ponel nástrojů Rychly přístup       Dopříký         Centrum zabezpečení       Přidat >>         Vorce       Vorce         V Oterai       V Oterai         V Oterai       V Oterai         V Oterai       V Oterai         V Oterai       V Oterai         V Oterai       V Oterai         V Oterai       V Oterai         V Oterai       V Oterai         V Oterai       V Oterai         V Oterai       V Oterai         V Oterai       V Oterai         V Oterái       V Oterai         V Oterái       V Oterái         V Oterái       V Oterái         V Oterái       V Oterái         V Oterái       V Oterái         V Oterái       V Oterái         V Oterái | ožnosti aplikace Excel                                                                                                    |                                                                                                    |                             | 2                                                                                                    |
|----------------------------------------------------------------------------------------------------|----------------------------------------------------------------------------------------------------|----------------------------------------------------------------------------------------------------|-----------------------------|----------------------------------------------------------------------------------------------------|
| Vlastní nastavení: Obnovit 🔻 🛈                                                                                                    | Oberné<br>Vzorce<br>Kontrola pravopisu a mluvnice<br>Uložit<br>Jazyk<br>Upřesnit<br>Přizpůsobit pás karet<br>Přizpůsobit pás karet<br>Doplňky<br>Centrum zabezpečení | Přizpůsobení pásu karet<br>Zvojit příkazy z (*)<br>Mskra<br>Přisov – Stana Stana<br>Přisov – Stana Stana<br>Přisov – Stana Stana<br>Přisov – Stana Stana Stana<br>Přisov – Stana Stana Stana<br>Přisov – Stana Stana Stana Stana<br>Přisov – Stana Stana Stana Stana<br>Přisov – Stana Stana Stana Stana Stana Stana<br>Přisov – Stana Stana | ▼<br>Pidat >><br><< Qdebrat | Pitzpůsobit páš karet: ()<br>Hlavní karty<br>I Schánka<br>I Schánka<br>I Stránka<br>I Strán<br>I Stránka<br>I Strán<br>I Stán<br>I Stán |
| Import ĉi export 🔻 🛈                                                                                                    |                                                                                                    |                                                                                                    |                             | Import či export 🔻 🛈                                                                                                    |
| ( III III III III III III III III III III III III III III III III III III III III III III III III III III III                                                                                                    |                                                                                                    | •                                                                                                    | III                         |                                                                                                    |

Obrázek 1.12: Přidání tlačítka na kartu

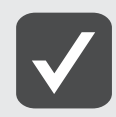

Přidávání nových tlačítek do karet není omezeno jen na makra. V seznamu Zvolit příkazy je možné nastavit také jinou volbu, např. Příkazy mimo pás karet, a tím si libovolnou kartu doplnit tlačítky podle potřeby.